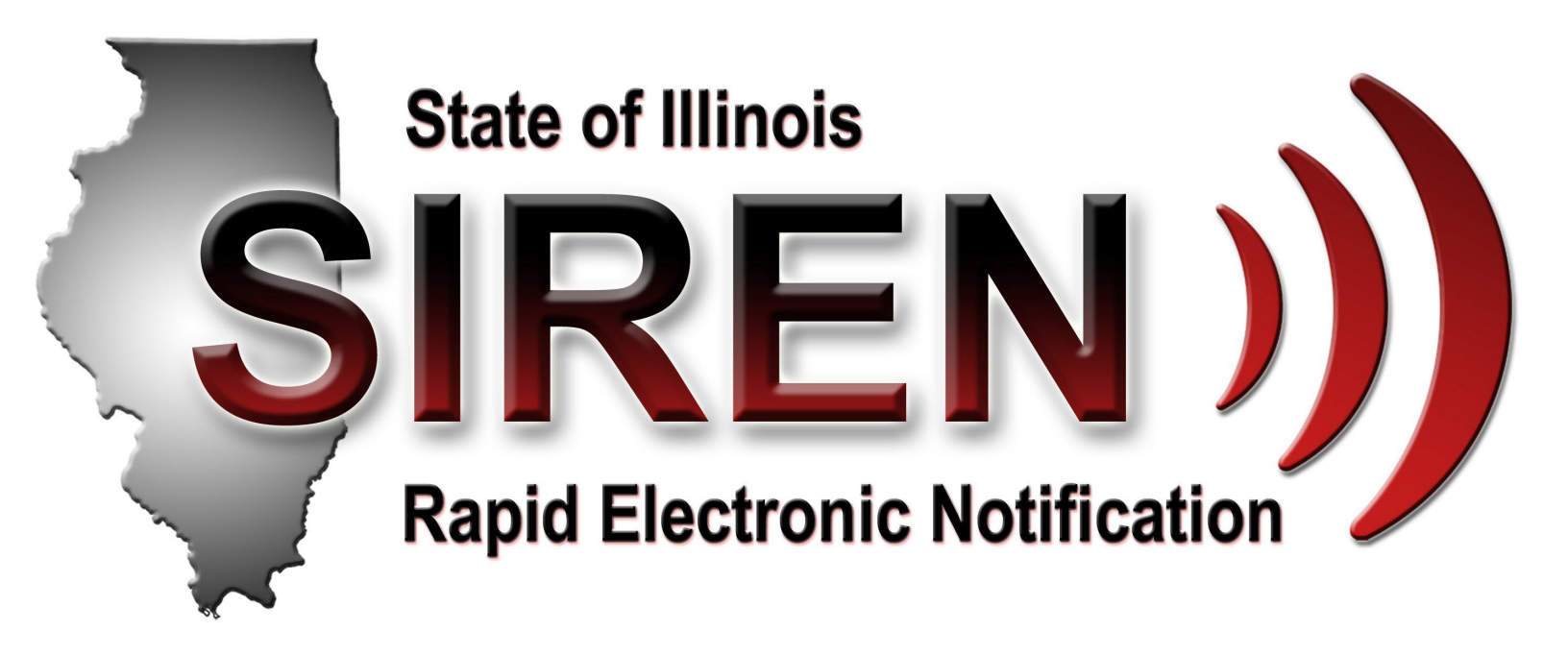

**Illinois Department of Public Health - Health Alert Network** 

# dph.siren@illinois.gov siren.illinois.gov

Login and Profile Update User Guide

Copyright © 2011 All Rights Reserved. Illinois Department of Public Health All Rights Reserved. 535 W. Jefferson St. Springfield, IL 62761 <u>DPH.SIREN@illinois.gov</u>

Revision Date: February 6, 2025

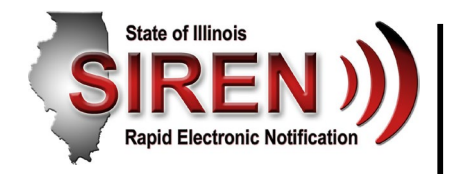

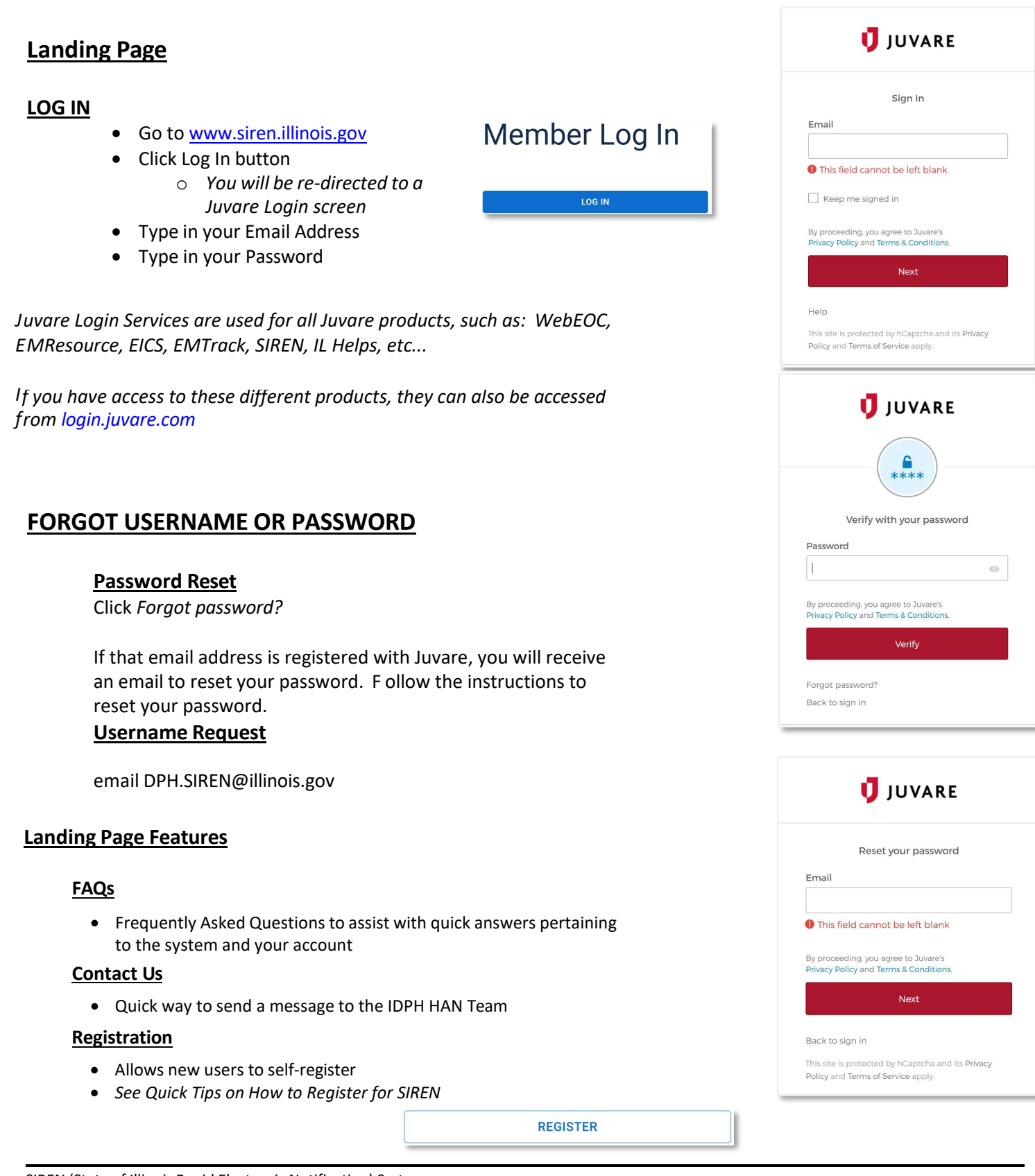

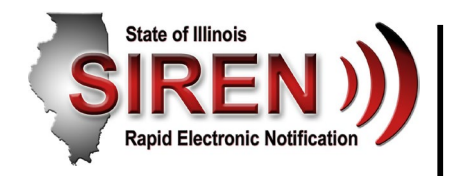

# <u>Home</u>

## Announcements

This section displays any new system features, upcoming training information, and any general announcements from the SIREN Administrators.

#### Notifications

This section displays clickable links that take you directly to any <u>unread notifications</u> or <u>notifications that require a</u> <u>response</u>.

#### **My Profile**

This button will display a menu for you to navigate to your <u>User Profile\*</u>, <u>Other Juvare Solutions</u>, or to <u>Log Out</u> of the SIREN System.

#### **Navigation Button**

This button will display a menu pop-out allowing you to navigate to the different areas of the SIREN system.

## Support

This button will display a menu linking to the different areas of support such as:

- FAQs (Frequently Asked Questions)
- <u>Privacy Policy</u>
- <u>Terms of Service</u>
- <u>Help</u>
- <u>Contact Us</u>

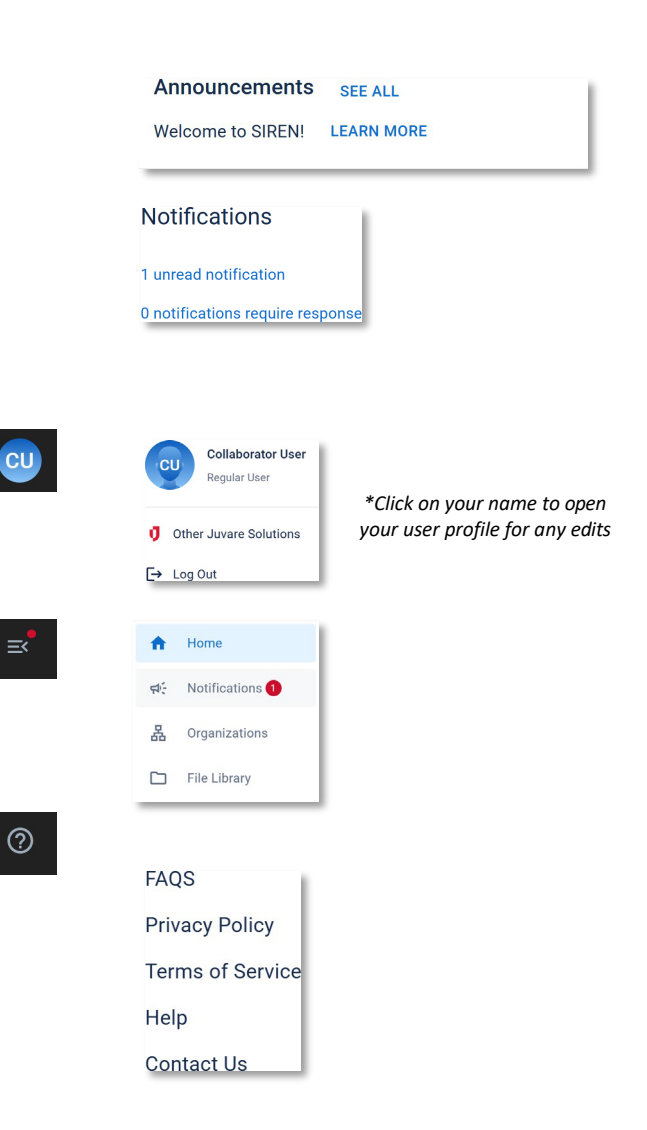

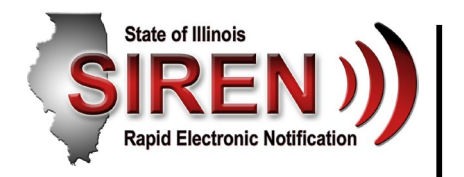

# My Profile

To access your profile, click on the button with your initials in the top right, then click your name.

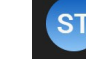

# ST SIREN Test Regular User

| ( | ST                | SIREN Test<br>sirentest+@test.com<br>(217) 555-1234 | (100%)<br>Completion                                |    |
|---|-------------------|-----------------------------------------------------|-----------------------------------------------------|----|
|   | BASIC INFORMATION | CONSENT PERSONAL INFORMATION                        | CONTACT INFORMATION MEMBERSHIP SKILLS AND LANGUAGES |    |
|   | Name              |                                                     | SIREN Test                                          | 0- |
|   | Email             |                                                     | sirentest+@test.com                                 |    |
|   | System Role       |                                                     | Regular User                                        |    |
|   | System Status     |                                                     | Active                                              |    |

## **Basic Information**

To make changes to the information on this page, click the **Edit** 🔏 button.

Edit the form and click **Save** to update the profile with the new information.

This applies to <u>all</u> Profile pages.

The system will let you know if your account needs attention with a completion bubble and percentage.

Visit the sections that needs attention and address any missing information.

In order to mitigate sending text messages to inactive devices, the system will let you know if any of your text message numbers have not been confirmed.

You can see this by hovering over any contact method types. Upon registration, you have 10 minutes to confirm any text messages from SIREN. If the 10 minutes has passed, the SIREN Team can send a follow-up text message, or you can text START to (866) 342-2920.

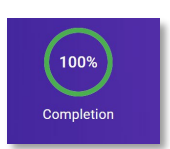

Status: pending. Message Confirmation has not been received. Text +18663422920 with START to confirm.. (217) 555-23450 JUE

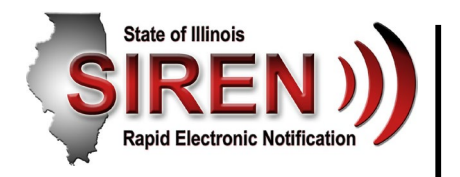

# My Profile continued

## Personal Information

To access your personal information, click **Personal Information**. This information contains your **Work Address**, **Home Address** *(if applicable)*, **Employment Information**, and your **Secure PIN**.

| BASIC INFORMATION CONSENT                                                               | PERSONAL INFORMATION | CONTACT INFORMATION | MEMBERSHIP           | SKILLS AND LANGUAGES |    |
|-----------------------------------------------------------------------------------------|----------------------|---------------------|----------------------|----------------------|----|
| Work Address<br>535 W. Jefferson St.<br>Springfield, Illinois, 62702<br>Sangamon County |                      |                     |                      |                      | l_ |
| Home Address<br>Illinois                                                                |                      |                     |                      |                      | l_ |
| Employment Information                                                                  |                      |                     |                      |                      | 0. |
| Job Title                                                                               |                      | Health A            | Alert Network Admir  | istrator             |    |
| Company Name                                                                            |                      | Illinois (          | Department of Public | c Health             |    |
| Company Type                                                                            |                      | State Go            | overnment            |                      |    |
| Office/Department                                                                       |                      | Office o            | f Information Techn  | ology (DoIT)         |    |
| Secure PIN                                                                              |                      | 1234                |                      |                      |    |

Any changes to this section can be edited by clicking the **Edit** *<sup><i>A*</sup> button.

#### **Secure PIN**

The Secure PIN is a 4 digit number required in the event we contact you with an alert containing sensitive information.

## **Contact Information**

#### Email

Provide any email addresses you wish to receive SIREN notifications at.

#### **Contact Phones**

Use the Edit <sup>2</sup> button to update any phone numbers or to change how you receive notifications to that number.

Use the Delete 📋 button to remove a phone number.

#### Emergency Contacts

Emergency Contacts never receive alerts. These are the individuals to contact in the event of an emergency during deployment.

| Contact Emails       |                  |                         | + ADD EMAI       |
|----------------------|------------------|-------------------------|------------------|
| sirentest+@test.com  |                  |                         | <i>l</i> î       |
| sirentest2+@test.com |                  |                         | <i>1</i> _ Ō     |
| sirentest3+@test.com |                  |                         | <i>1</i> 2 D     |
| Contact Phones       |                  | +                       | ADD PHONE NUMBER |
| (217) 555-1234 🤳 🥅   |                  |                         | <i>l</i> _ 0     |
| (217) 555-2345 💼     |                  |                         | <i>l</i> _ 0     |
| (217) 555-3456 🤳 🔳   |                  |                         | <i>1</i>         |
| (217) 555-4567 🤳     |                  |                         | <i>l</i> . Ō     |
| mergency Contacts    |                  | + ADD EMERGENCY CONTACT |                  |
| SIREN Mom            | +12175554567 🤳 🥅 | <i>4</i> 0              |                  |
| SIREN Dad            | *12175555678 🤳 🥅 | 4 0                     |                  |

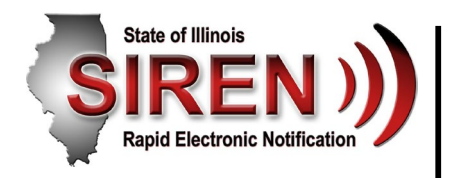

# My Profile continued

**Skills and Languages** 

| Skills<br>ICS/NIMS, IT-Computer Skills, NIMS-ICS 100 training, NIMS | -ICS 200 training, NIMS-ICS 300 training, NIMS-ICS 400 tra | ining, NIMS-ICS 700 training, NIMS-ICS 800 training |           | 4    |
|---------------------------------------------------------------------|------------------------------------------------------------|-----------------------------------------------------|-----------|------|
| Languages                                                           |                                                            |                                                     | + ADD LAN | IGUA |
| Spanish                                                             | Spoken ability<br>Conversational                           | Written ability<br>Basic                            | 0_        | Ō    |

#### Skills

The selections are utilized as the needed skills during exercises, emergencies, and deployment for the organizations you are affiliated with in SIREN.

Below is a comprehensive list of the skills and abilities to select from.

This is a required field. S elect Other if training has not been received for these skills and abilities.

**Engineer - Mechanical** 

**Engineer - Structural** 

Accountant - Damage Assessment Architect Attorney Certified in CPR Certified in First Aid Certified Lead Inspector **Certified Medical Assistant** Certified-ACLS-Advanced Cardiac Life Support Certified-ADLS-Advanced Disaster Life Support Certified-BDLS-Basic Disaster Life Support Certified-CPR Certified-First Aid Certified-PALS-Pediatric Advanced Life Support Dentist Certified Public Health Administrator Certified to package and ship category A & B agents **Civil Engineer Clinical Laboratory Technologist Emergency Medical Technician Engineer - Civil Engineer - Electrical** Dentist Doctor of Medicine **Emergency Medical Technician - Basic Emergency Medical Technician - Intermediate Emergency Medical Technician - Paramedic Emergency Response Coordinator Environmental Engineer Environmental Health Sanitarian** 

**Environmental Health - Entomologist** Environmental Health - Food Environmental Health - Water Geographical Info. Systems Specialist **Geologist - Professional** IEMA - RAFT IEMA - REAC IEMA - Radiological Duty Officer IEMA - SEOC Liaison IEMA - UAC Laboratory - Phlebotomist Laboratory - Technical NIMS-Behavioral Health Professional NIMS-Data Entry NIMS-Disaster Assessor NIMS-Environmental Health - Specialist NIMS-Epidemiology - Specialist NIMS-ICS 100 training NIMS-ICS 200 training NIMS-ICS 300 training NIMS-ICS 400 training NIMS-ICS 700 training NIMS-ICS 800 training NIMS-ICS Finance Section Chief trained NIMS-ICS Incident Commander trained NIMS-ICS Logistics Section Chief trained NIMS-ICS Operations Section Chief trained **NIMS-ICS Planning Section Chief trained** NIMS-ICS Public Information Office trained NIMS-Information Technology NIMS-Medical Systems Expert NIMS-Public Health System Assess. Team NIMS-RSS Finance and Administrative Team **NIMS-RSS Logistics Team NIMS-RSS Operations Team** NIMS-RSS Packaging and Shipping certified NIMS-RSS Tactical Communications NIMS-RSS Task Force Not Applicable Nurse - C.N.A. Nurse - LPN Nurse - Pediatric Nurse - Practitioner Nurse - RN Nurse- Pre-Hospital RN Nurse-Critical Care RN Nurse-Trauma Specialist RN Other Pharmacist Pharmacy - Technical Physician Physician - Assistant Psychologist Training - Developer - Specialist Veterinarian

#### Languages

Indicate any languages, other than English, that you are able to write and/or speak. The information you provide may be used to match you to potential deployments.

Use the drop down arrows to select your spoken and written ability for each the language.

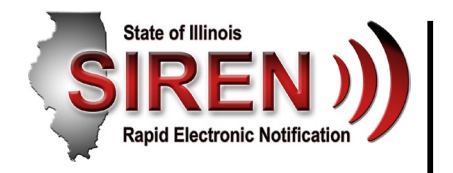

# My Profile continued

## **Memberships**

Memberships determine what types of notifications you receive from SIREN.

If you are not receiving the correct notifications, please email DPH.SIREN@illinois.gov

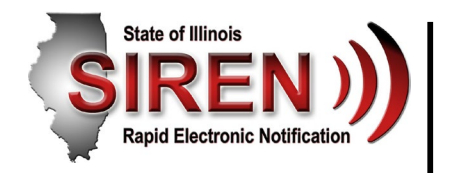

# **Notifications**

## **Check Notifications**

The notifications that you receive from SIREN or other Juvare platforms are stored in your *Inbox* with information about the type of message, subject, sender, and date. When you have unread notifications, they show up in **bold** in the listing on the left. You can change a message to "read" by clicking on the notification.

To organize notifications in your Inbox, you can sort messages by column headers, by searching, or by deleting notifications.

## TO CHECK FOR NEW NOTIFICATIONS:

1. Go to Notifications and your Inbox will open.

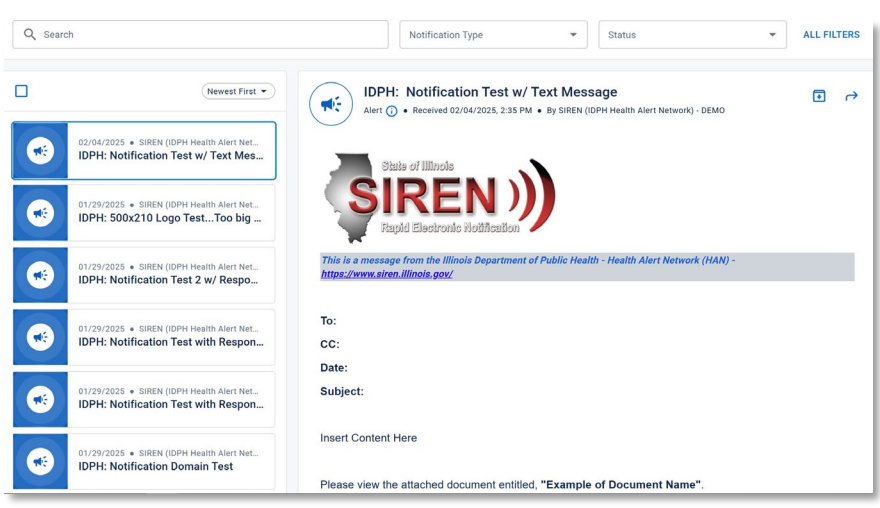

2. Optionally, take any of these actions.

| If you want to                      | Then                                                                                                    |
|-------------------------------------|----------------------------------------------------------------------------------------------------|
|                                     | Filter by using the Search bar, Notification Type filter, or Status filter.                                       |
| Filter or sort messages             | Sort messages using the <b>Newest First</b> , or <b>Oldest First</b> drop down.                                   |
| Mark messages as read               | Click any message to mark it as "read".                                                                           |
| Send messages to the Inbox Archive, | To send a notification to the Inbox Archived folder, click the notification, and then click the Archive 🗈 button. |

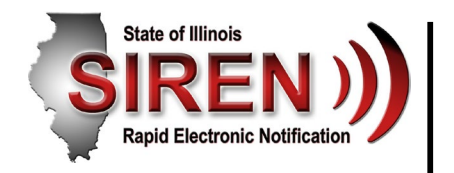

# **Organizations**

## **My Organizations**

The *My Organizations* tab allows you to view the organizations in which your membership has been accepted or is pending. To access this page, go to **Organizations**. The following page opens.

| Organizations<br>Summary Information |   |
|--------------------------------------|---|
| 12<br>Total Organizations            |   |
| Organizations                        |   |
| Q Search Permission                  | • |
| ✓ IDPH                               |   |
| New SIREN User Joined                |   |

### To manage your organizations:

Use Permission Filter to change how the organizations are displayed on the page.

- Select Member of to display organizations you have joined.
- Select Manage to show organizations that you manage or have created.

Click the **Organization** name to go directly to the organization's dashboard page.

#### To withdraw membership from an organization:

- Select Member of from the Permission Filter.
- Click the Organization you wish to stop receiving notifications from.

LEAVE

• Click the Leave button.

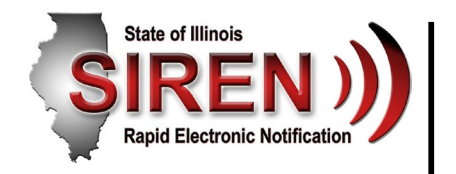

# **Documents**

## **File Library**

The File Library allows you to view all attachments sent with SIREN Notifications. You can also create folders and add documents to the system for other users to view and download. Your access to folders and files is determined by their permission settings. C ontact your System Administrator if you need your document library access level changed.

| Action                             | Permissions in Individual File/Folder |        | File/Folder | Permissions in Parent Folder |        |        |
|------------------------------------|---------------------------------------|--------|-------------|------------------------------|--------|--------|
|                                    | Read                                  | Update | Modify      | Read                         | Update | Modify |
| View File or Folder                | х                                     |        |             | х                            |        |        |
| Add File or Create Folder          |                                       |        |             | х                            | х      |        |
| Delete File or Folder              | x                                     |        | х           | х                            |        | х      |
| Restore File                       | x                                     |        | х           | х                            |        | х      |
| Check Files In and Out             | х                                     | х      |             |                              |        |        |
| Move File or Folder*               | х                                     |        | х           | х                            |        | х      |
| Create File Shortcut*              | х                                     |        | х           | х                            |        | х      |
| Edit File or Folder Details        | х                                     |        | х           |                              |        |        |
| Manage File Versions               | х                                     | х      |             |                              |        |        |
| Change File and Folder Permissions | x                                     |        | х           |                              |        |        |

#### **My Files and Watched Files**

The *My Files Only* toggle button only displays the files that you have uploaded, checked out, or checked in.

The *Watched Files Only* toggle button will display the files that you have requested to be notified of when the file is updated.

| ACTIVE ARCHIVED          |                    |                      |                     |             |       |
|--------------------------|--------------------|----------------------|---------------------|-------------|-------|
| Active (1) My Files Only | Watched Files Only |                      | 1 UPLOAD FILE       | + CREATE FO | DLDER |
| Q Search                 |                    |                      |                     |             |       |
| Name 个                   | Owner              | Last Updated         |                     | Watch       |       |
| SIREN Pocket Guide.pdf   | SIREN Test         | 02/19/2025, 12:29 PM |                     | $\odot$     | •••   |
|                          |                    |                      | Rows per page: 20 👻 | 1-1 of 1 <  | ×     |

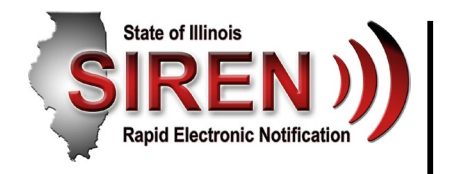

# File Library continued

To download a file:

To view the contents of a file, you must first download it. To download files from the File Library:

| 1. | ≡< | Navigate to the Fil | e Library. The | e following page opens. |
|----|----|---------------------|----------------|-------------------------|
|----|----|---------------------|----------------|-------------------------|

| Q Search          |                                 |                     |                     |          |     |
|-------------------|---------------------------------|---------------------|---------------------|----------|-----|
| Name 🛧            | Owner                           | Last Updated        |                     | Watch    |     |
| DPH               | Administrator_new Administrator | 12/02/2024, 7:41 PM |                     | 0        |     |
| HAN Notifications | Administrator_new Administrator | 12/02/2024, 7:41 PM |                     | 0        | ••• |
| PHMAS             | Administrator_new Administrator | 12/02/2024, 7:41 PM |                     | 0        | ••• |
|                   |                                 |                     | Rows per page: 20 🔻 | 1-3 of 3 | < > |

- 2. Locate the desired file by clicking through the folders and click its name.
- 3. Click the **Download** link in the preview pane on the right.
- 4. Follow browser prompts to open or save the file.

## To watch a folder or file:

- 1. Locate the desired file or folder.
- 2. Click the Watch  $^{\odot}$  button.
- 3. Watching a file or folder will send you an email update every time the contents or details are modified.

You can view all of your watched files using the Watched Files Only toggle button. Stop Watching a file or folder to stop receiving updates.

#### File Search

The *File Search* box allows you to perform a search within the Document Library that will search keywords and file names.

SIREN Notification subject lines will typically be saved in the file details.

SIREN files are typically named in the following format:

• 20250215\_Document\_Name\_and\_Details

**Q** Search

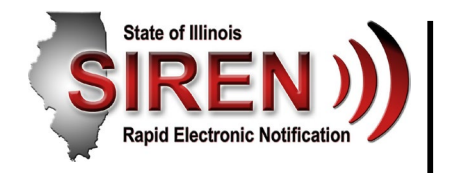

# **Additional Information**

This document is not designed to answer every question you may have when accessing SIREN and filling out / updating your Profile Information. We encourage you to contact your System Administrator for any SIREN support needs.

IDPH and all public health partners: DPH.SIREN@illinois.gov

For other members, feature requests or system enhancements, contact: DPH.SIREN@illinois.gov